## Wprowadzenie do edytora WORD 2007 cz. 2

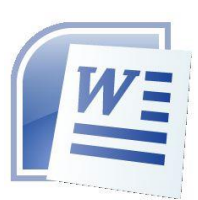

1. DOSTOSOWANIE OKNA PROGRAMU DO PRACY

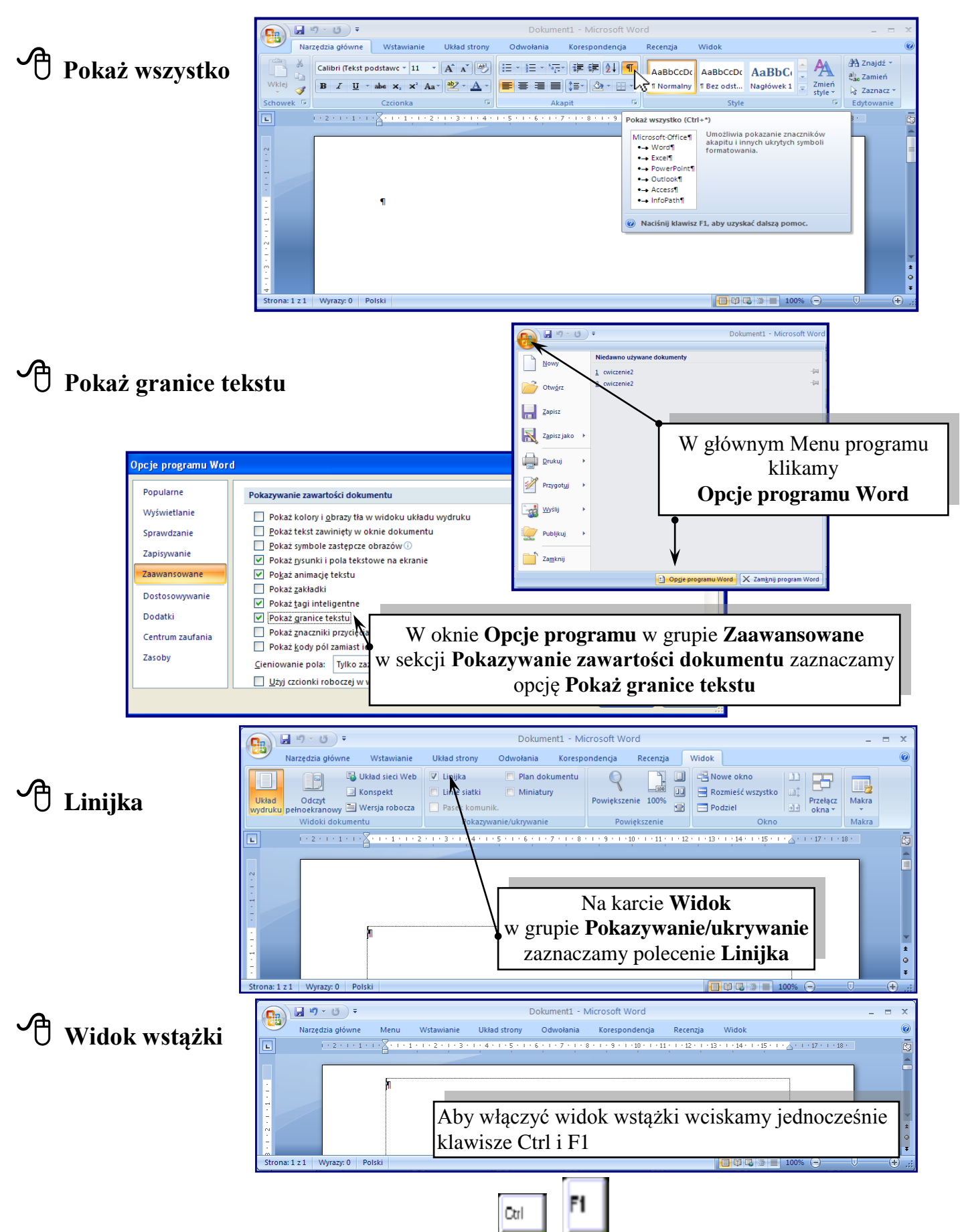

opracował: Krzysztof Dzierbicki

## 🖰 Ukrywamy niedawno używane programy

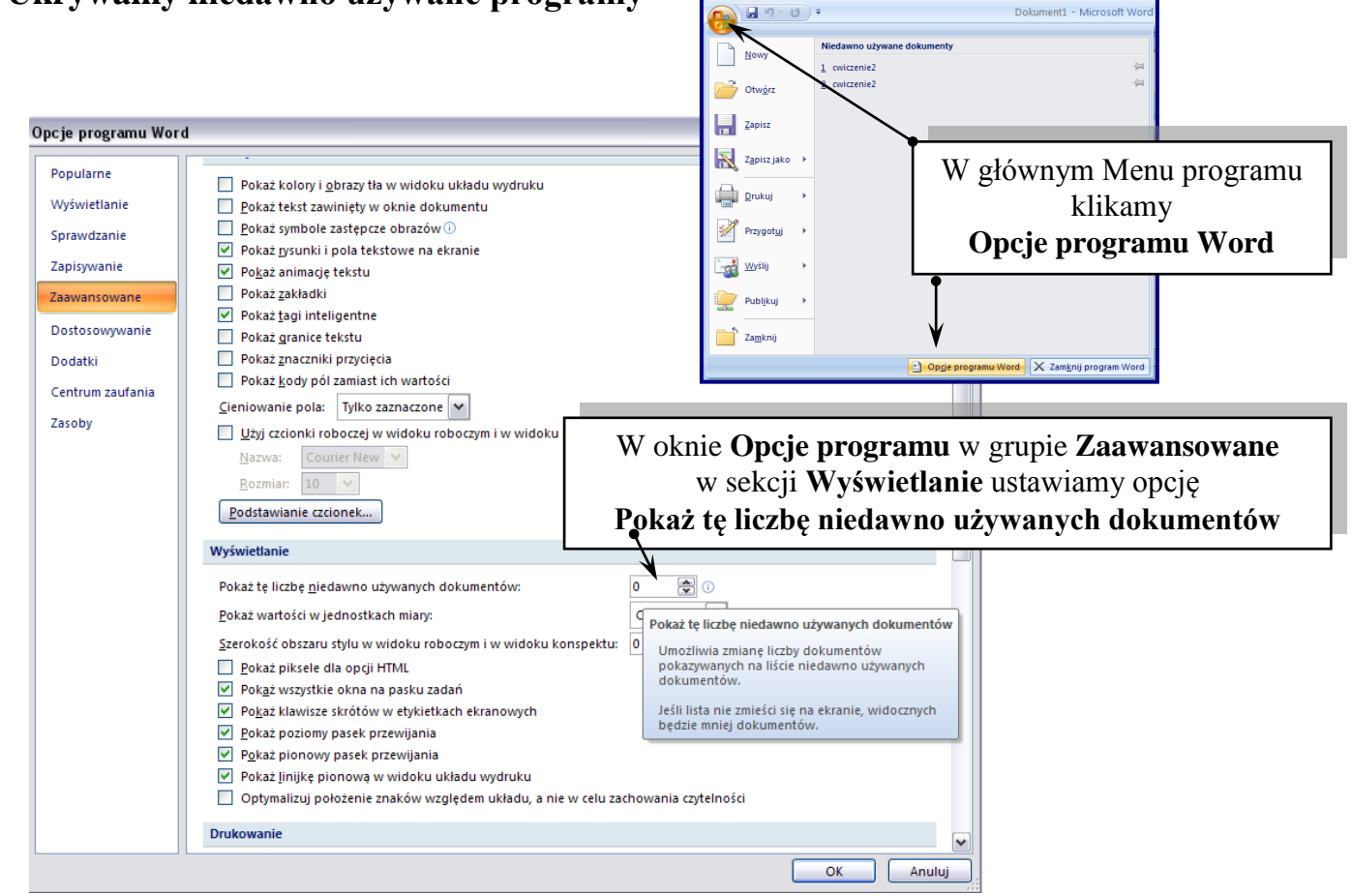

🖞 dostosowywanie sposobu zapisywania

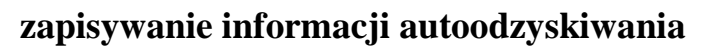

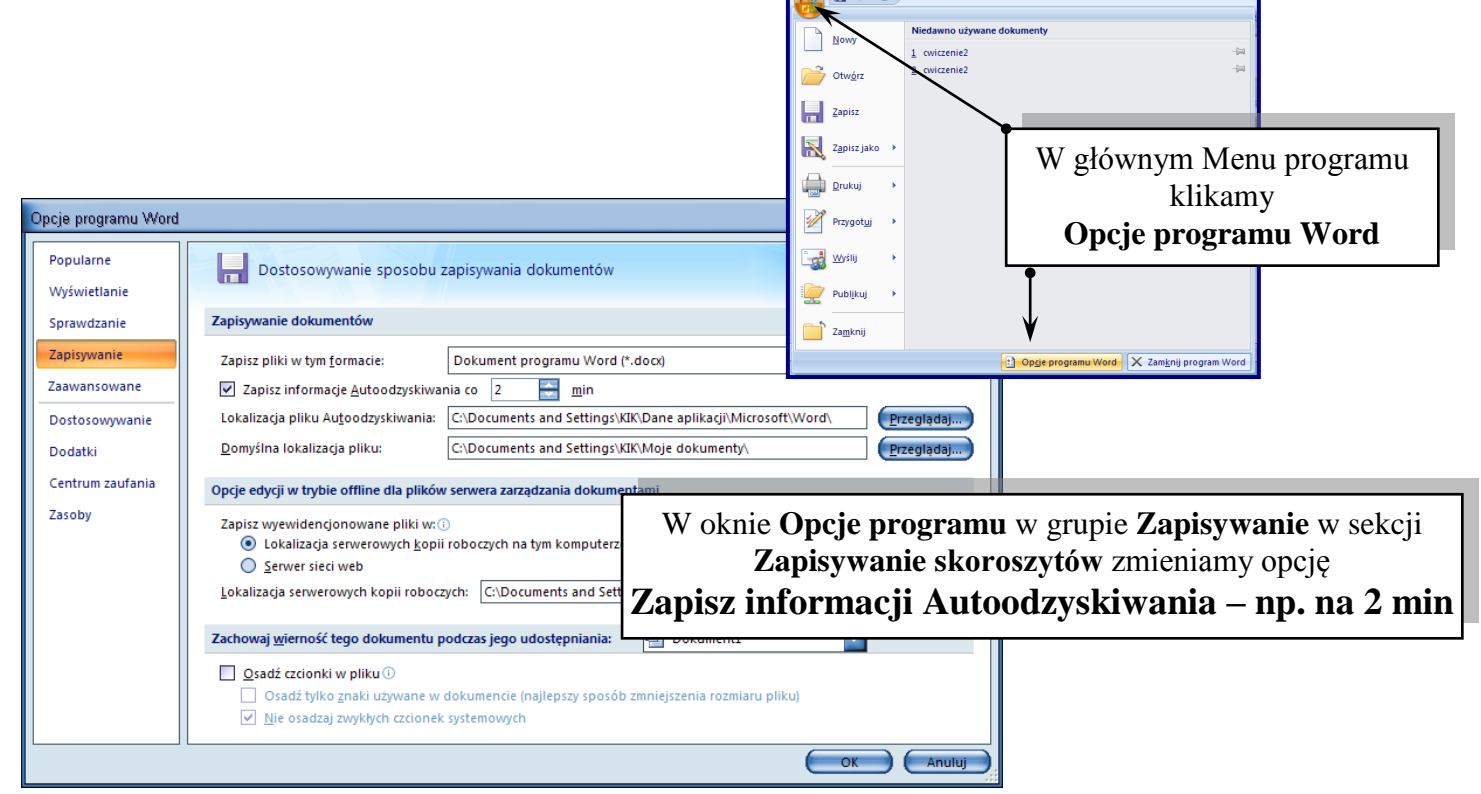

## 🕆 ustawienia strony

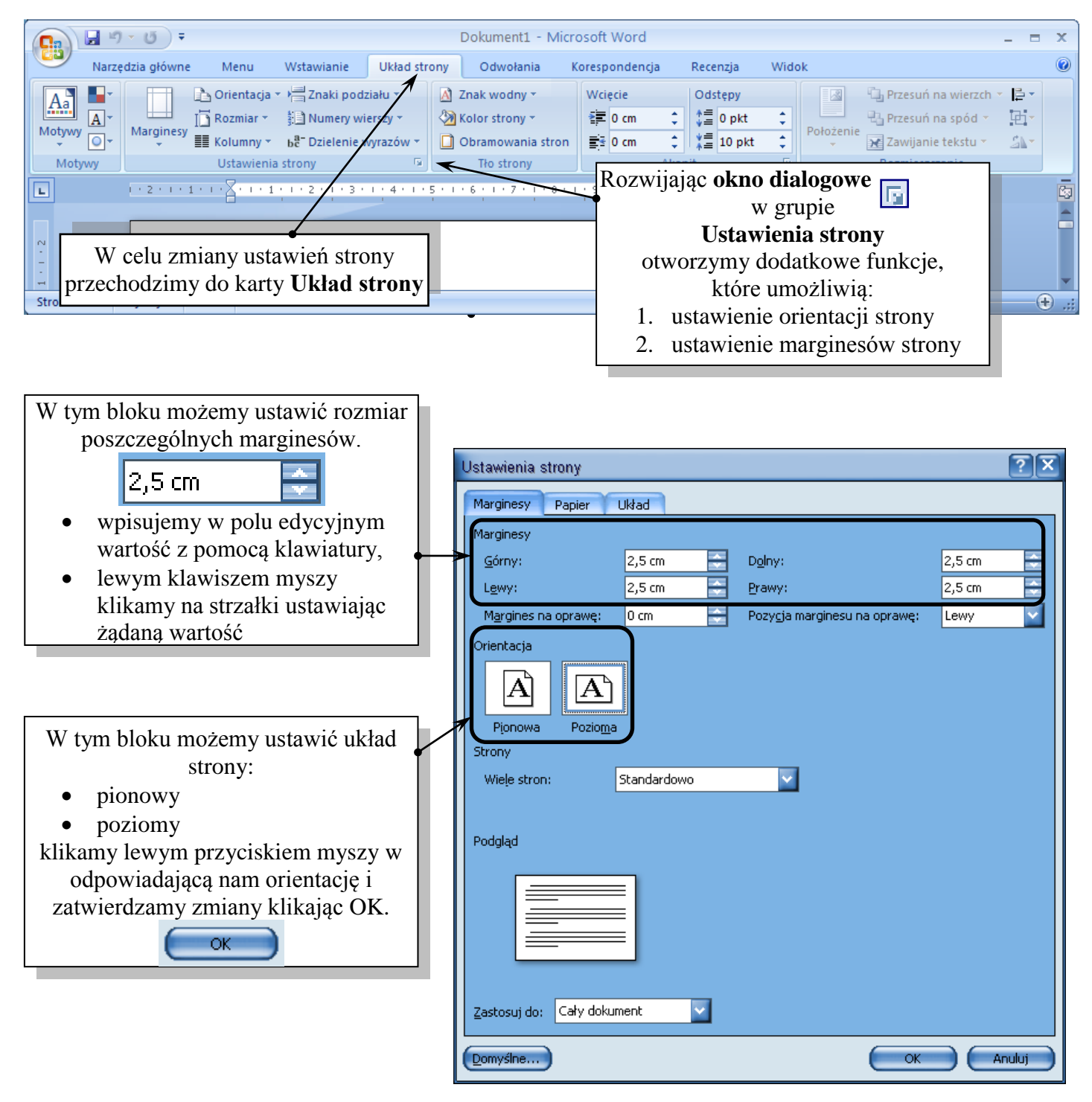